# <u>Wie konfiguriere ich meine Datenschutz-Einstellungen bei What'sApp</u> <u>mit einem Smartphone unter Android und iOS</u>

Als Standardeinstellung der Datenschutz-Einstellungen erlaubt What'sApp, dass alle WhatsApp Benutzer Ihre *"Lesebestätigungen"*, Ihr *"zuletzt online"*, Ihr *"Profilbild"* und Ihren *"Status"* sehen können.

Wenn Sie Ihren "*zuletzt online*" nicht mit anderen teilen, können Sie auch das "*zuletzt online" anderer* nicht sehen. Bitte beachten Sie, dass es keine Möglichkeit gibt Ihren "*online Status*" zu verbergen!

Um diese Einstellungen zu ändern, gehen sie einfach auf die **Menütaste**> **Einstellungen** > **Account** > **Datenschutz**.

Hier können Sie die **Einstellung** für den *"zuletzt online*"-Zeitstempel, das *"Profilbild"* und/oder den *"Status"* getrennt setzen.

### <u>Jeder</u>

Ihr *"zuletzt online"*- Zeitstempel, *"Profilbild"* und/oder *"Status"* sind für alle WhatsApp Benutzer sichtbar.

## <u>Meine Kontakte</u>

Ihr *"zuletzt online"*- Zeitstempel, *"Profilbild"* und/oder *"Status"* sind für Kontakte aus ihrem Adressbuch sichtbar.

### <u>Niemand</u>

Ihr *"zuletzt online"* - Zeitstempel, *"Profilbild"* und/oder *"Status"* sind für niemanden sichtbar.

Wenn Sie die "*Lesebestätigung*" ausschalten, senden Sie keine Lesebestätigungen. Sie können dann auch keine Lesebestätigungen von anderen sehen.

## Ein weiterer nützlicher Tipp: WhatsApp - Mitlesen verboten!

Sie kennen das bestimmt: Ihr Smartphone meldet, dass eine WhatsApp-Nachricht angekommen ist und zeigt auch gleich die ersten Zeilen an. Sind Sie in Gesellschaft, hat das schnell jemand mitgelesen, ob Ihnen das gefällt oder nicht. Das lässt sich aber ganz einfach unterbinden:

Unter **Android** gehen Sie dazu in die *Einstellungen* ihres Smartphones, wählen im *Anwendungsmanager* "WhatsApp" aus und nehmen dort den Haken bei "*Benachrichtigung anzeigen*" heraus.

Unter **iOS** funktioniert das Gleiche über den Weg "*Einstellungen > Mitteilungen > WhatsApp > Mitteilungen erlauben*".